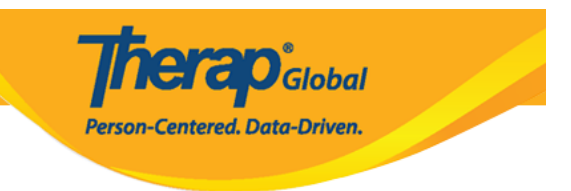

## Ingrese los datos del ISP en la aplicación móvil Therap

Los usuarios con la función **ISP Data Submit** (de envío de datos de ISP) pueden ingresar datos de ISP.

Los programas de ISP deben reconocerse antes de que se puedan ingresar los datos de ISP para las personas.

1. En la página de **Login**, ingrese su **Login Name** (nombre de inicio de sesión) y su **Provider Code** (código de proveedor). Haga clic en el botón **Login** (Iniciar sesión).

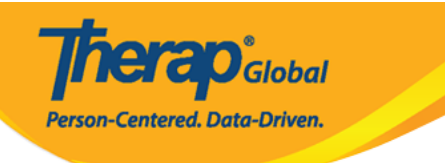

|                    | <b>Therap</b> ° |  |
|--------------------|-----------------|--|
|                    |                 |  |
| marie<br>DEMOTG-TO | GD              |  |
|                    | Login           |  |
|                    |                 |  |

Version 24.0 © 2024 Therap Services LLC.

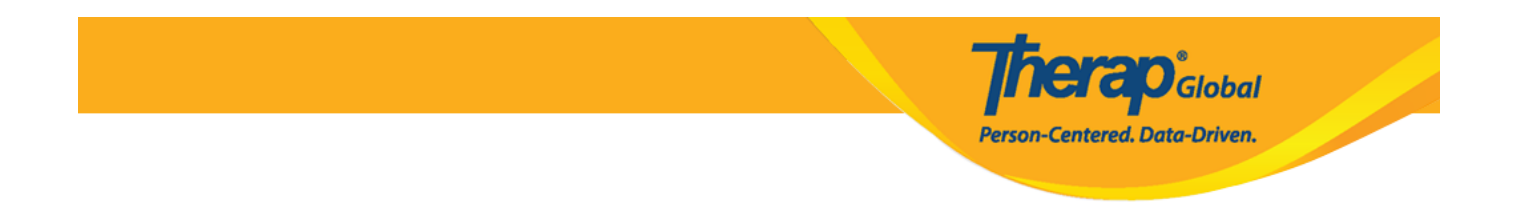

2. En la página siguiente, ingrese su **Password** (contraseña). Una vez que haya ingresado la información de inicio de sesión correctamente, haga clic en el botón **Login** (Iniciar sesión) para continuar.

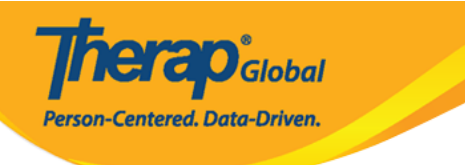

Therap' Global

| Login                        |                     |
|------------------------------|---------------------|
| Login Name<br>► marie        |                     |
| Provider Code     DEMOTG-TGD |                     |
| Password                     |                     |
| Cancel                       | Login               |
| Forgot Password?             | Trouble Logging In? |

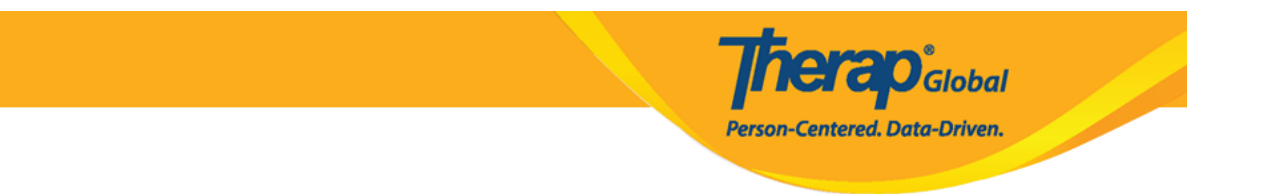

3. Se abrirá el panel de la aplicación móvil Therap.

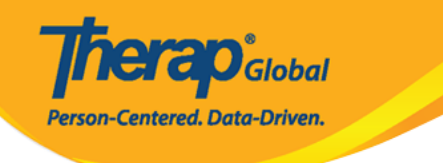

| Welcome!                                      | Logout <b>[→</b> |
|-----------------------------------------------|------------------|
| Mariam Hossain<br>Special Educator<br>Initial | •                |
| 2                                             |                  |
| T-Log                                         | isp Data         |
|                                               |                  |
| MAR                                           | SComm            |
|                                               |                  |
| 5<br>Time Tracking                            | Password Reset   |
|                                               |                  |
| Settings                                      |                  |
| Links                                         |                  |
| 🜐 Web Login                                   | Help             |

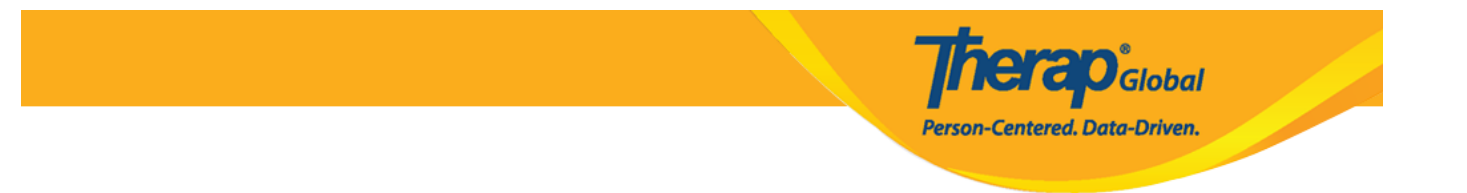

4. Toque para ingresar ISP Data (datos de ISP).

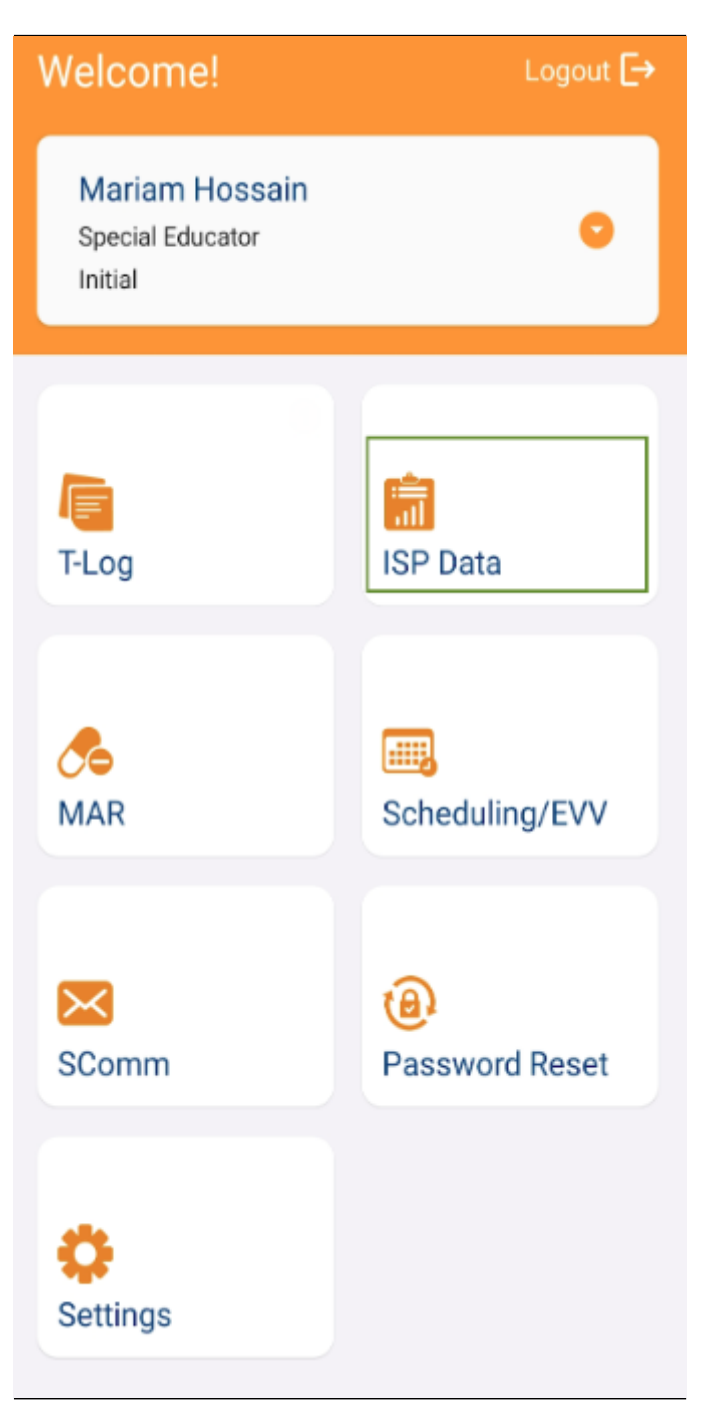

5. Toque el nombre del programa en la página Seleccionar programa.

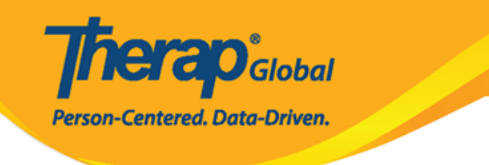

| ← Select Program Q                                                                   |   |
|--------------------------------------------------------------------------------------|---|
| (Demo) Academic Activities<br>Therap Global Demonstration Provider                   | > |
| (Demo) Education and Development<br>(Demo) TG Center for Children With Special Needs | > |
| Aarambha Basic School<br>AutismCare Nepal Society Dhading (DEMO)                     | > |
| ADD DEMO Program<br>ADD International Bangladesh                                     | > |
| Attendance<br>DEMO SITE (Dhaka)                                                      | > |
| Beginners Day Shift<br>DEMO SITE (BD)                                                | > |
| Beginners Level<br>(Demo) XYZ AC Special School                                      | > |
| Beginners Level (Sunflower)<br>(Demo) XYZ Banani                                     | > |

6. Toque el nombre de la persona en la página Seleccionar persona.

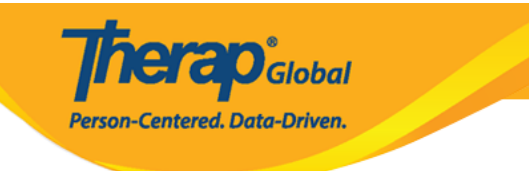

| ÷ | Select Individual | ۹ | : |
|---|-------------------|---|---|
| 2 | Abraham, Isaac    |   | > |
| 8 | Basnet, Sima      |   | > |
| - | Chowdhury, Niloy  |   | > |
| - | Fernandez, Luis   |   | > |
| 0 | José, María       |   | > |
|   | Maria, Putri      |   | > |
| 8 | Mary, Angela      |   | > |
|   |                   |   |   |
|   |                   |   |   |
|   |                   |   |   |
|   |                   |   |   |
|   |                   |   |   |
|   |                   |   |   |
|   |                   |   |   |

7. En la página Seleccionar programa ISP, la opción **Create ISP Data** (Crear datos ISP) estará seleccionada de forma predeterminada. Seleccione el **ISP Program** (programa ISP) según corresponda.

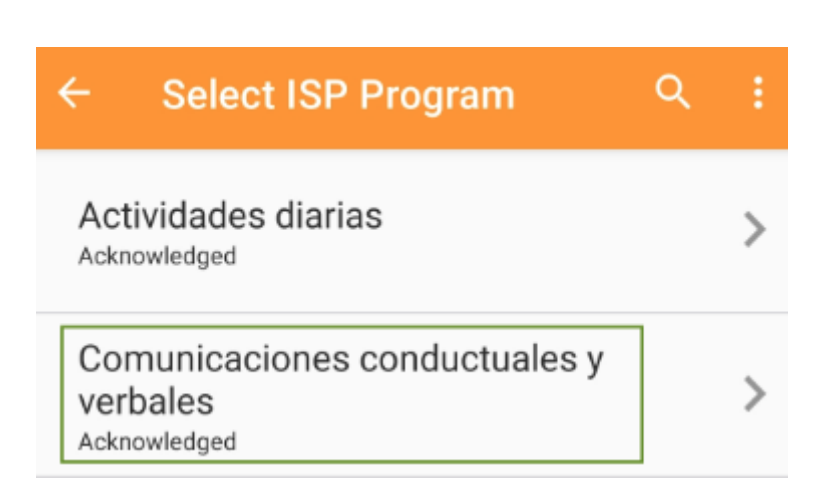

Haga clic en la opción **Create** (Crear) para proporcionar datos de ISP.

**herap**<sup>®</sup>Global

Person-Centered. Data-Driven.

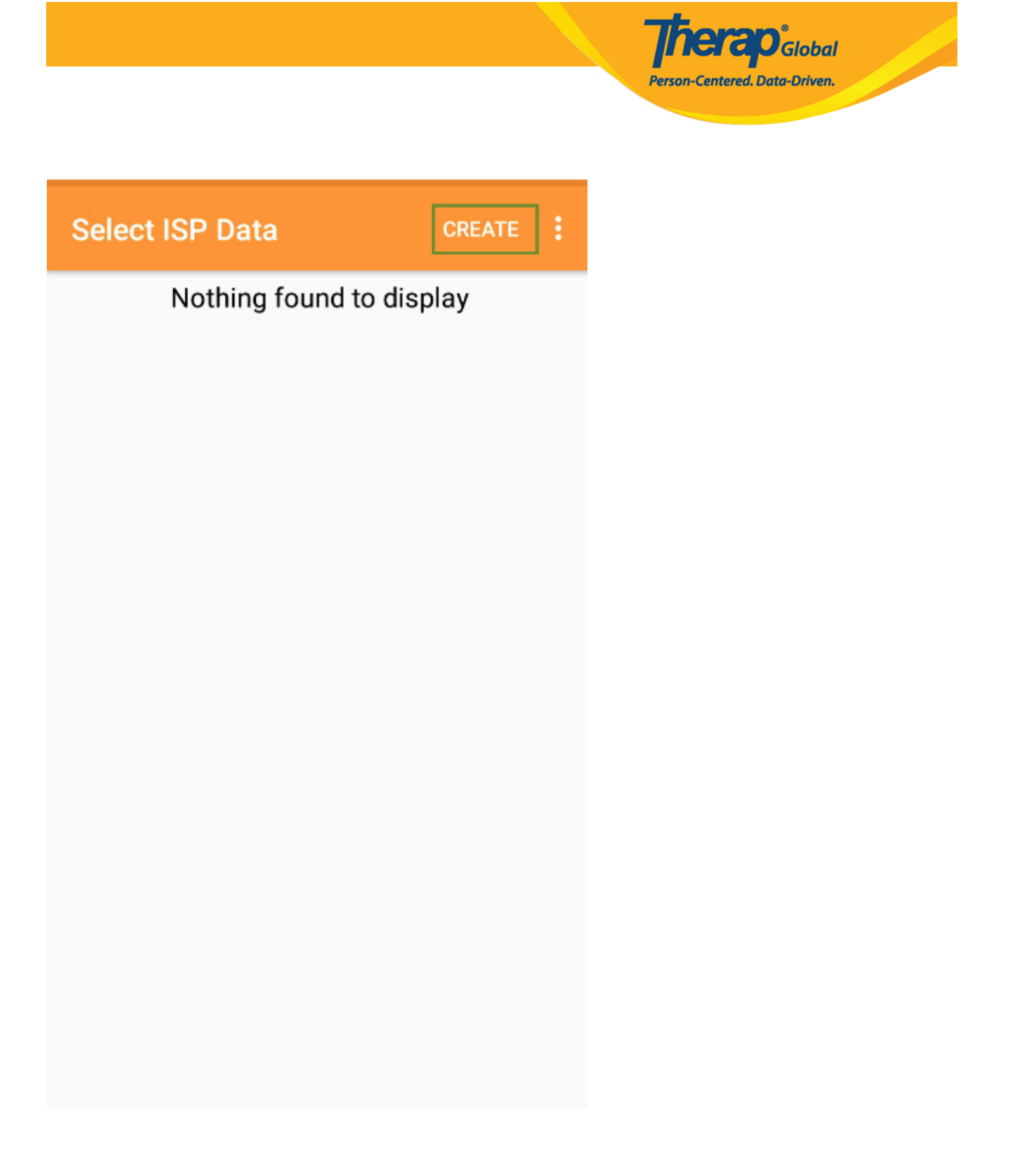

8. Aparecerá la página de **ISP Data Collection** (recopilación de datos del ISP). Haga clic en el enlace **Task** (Tarea) para ingresar los datos de la persona.

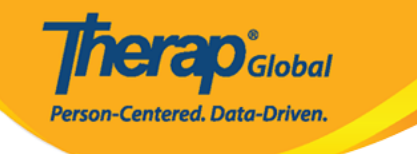

| $\leftarrow$ ISP Data Collection $\checkmark$ :                                                                                                    |
|----------------------------------------------------------------------------------------------------|
| Luis Fernandez<br>Comunicaciones conductuales y verbales<br>(Demo) Education and Development<br>((Demo) TG Center for Children With<br>Special Needs) |
| Data Collection Date (Asia/Manila) 07/23/2023                                                                                                    |
| Begin Time                                                                                                    |
| End Time                                                                                                    |
| Location Add location                                                                                                    |
| Entered By Mariam Hossain, Special Educator                                                                                                    |
| Service Provider Mariam Hossain, Special Educator                                                                                                    |
| 1 Task Score(s) entered out of 1 Task(s)                                                                                                    |
| Billable O Yes O No                                                                                                    |
| Write your comment                                                                                                    |
| 0/3000                                                                                                    |
| Take Photo                                                                                                    |
| I acknowledge that the service was provided.                                                                                                    |
| Add Signature                                                                                                    |

Toque para seleccionar la **Begin Time** (hora de comienzo) y la **End Time** (hora de finalización) para los datos del ISP.

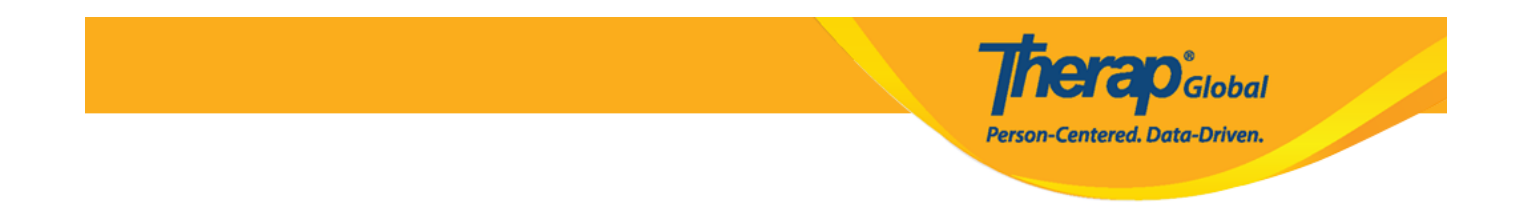

9. En la página **Task Scores** (Puntuaciones de la tarea), seleccione la puntuación de la tarea y haga comentarios sobre la tarea en la sección de descripción del formulario. Una vez hecho esto, toque la marca de flecha junto a Puntajes de tareas.

| ← Task Scores                                        |          |
|------------------------------------------------------|----------|
| Task 1: Juega con otros niños y partici<br>juego.    | pa en el |
| Excelente                                            | •        |
| Write your comment<br>Le gusta jugar con sus amigos. |          |
|                                                      | 29/3000  |
|                                                      |          |
|                                                      |          |
|                                                      |          |
|                                                      |          |
|                                                      |          |
|                                                      |          |
|                                                      |          |

10. Toque la marca de verificación en la parte superior derecha de la página para guardar los datos del ISP.

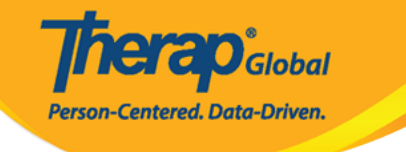

## ← ISP Data Collection

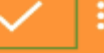

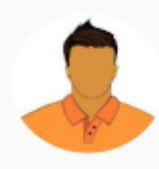

## Luis Fernandez

Comunicaciones conductuales y verbales (Demo) Education and Development ((Demo) TG Center for Children With Special Needs)

| Data Collection Date | e (Asia/Manila)      | 07/23/2023   |
|----------------------|----------------------|--------------|
| Begin Time           |                      |              |
| End Time             |                      |              |
| Location             | ,                    | Add location |
| Entered By           | Mariam Hossain, Spec | ial Educator |
| Service Provider     | Mariam Hossain, Spec | ial Educator |
|                      |                      |              |

I Task Score(s) entered out of 1 Task(s)

Billable

Write your comment

0/3000

I acknowledge that the service was provided.

Ver Add Signature

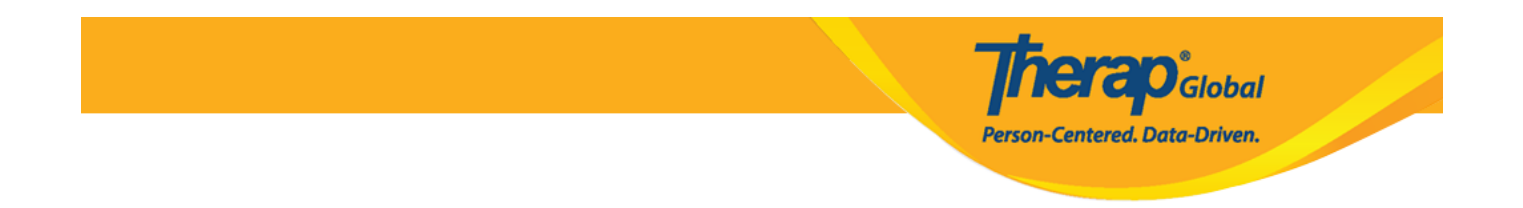

11. Aparecerá un mensaje que le preguntará si desea enviar los datos del ISP. Toque **Yes** (Sí) para enviar los datos del ISP.

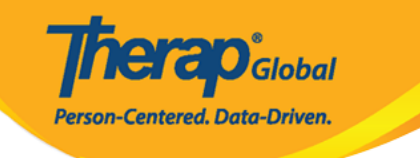

| $\leftarrow$ ISP Data Collection $\checkmark$ :                                                                                                    |
|----------------------------------------------------------------------------------------------------|
| Luis Fernandez<br>Comunicaciones conductuales y verbales<br>(Demo) Education and Development<br>((Demo) TG Center for Children With<br>Special Needs) |
| Data Collection Date (Asia/Manila) 07/23/2023                                                                                                    |
| Begin Time                                                                                                    |
| End Time                                                                                                    |
| Are you sure you want to submit this ISP<br>Data?<br>NO YES                                                                                           |
| 1 Task Score(s) entered out of 1 Task(s)                                                                                                    |
| Billable O Yes O No                                                                                                    |
|                                                                                                    |
| Write your comment                                                                                                    |
| Write your comment                                                                                                    |
| Write your comment 0/3000                                                                                                    |

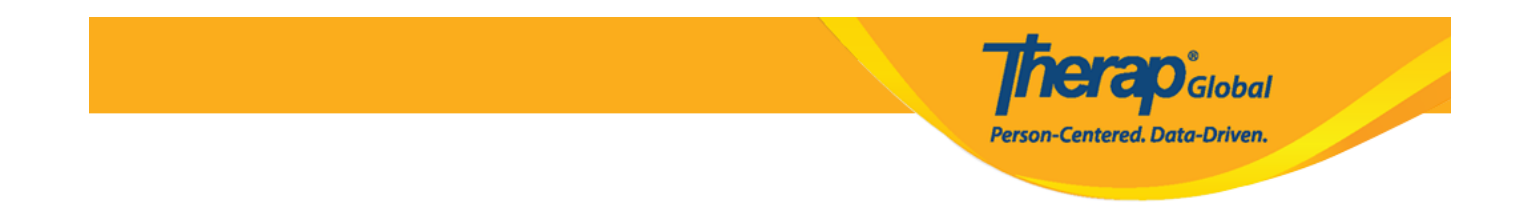

12. Una vez que seleccione Sí, volverá a la página Seleccionar programa ISP. En la página "Seleccionar datos de ISP", se mostrarán todos los datos de ISP enviados en los últimos 30 días y puede tocar una fecha para ver los datos de ISP enviados. Toque el botón **Create** (Crear) en la esquina superior derecha para crear datos de ISP.

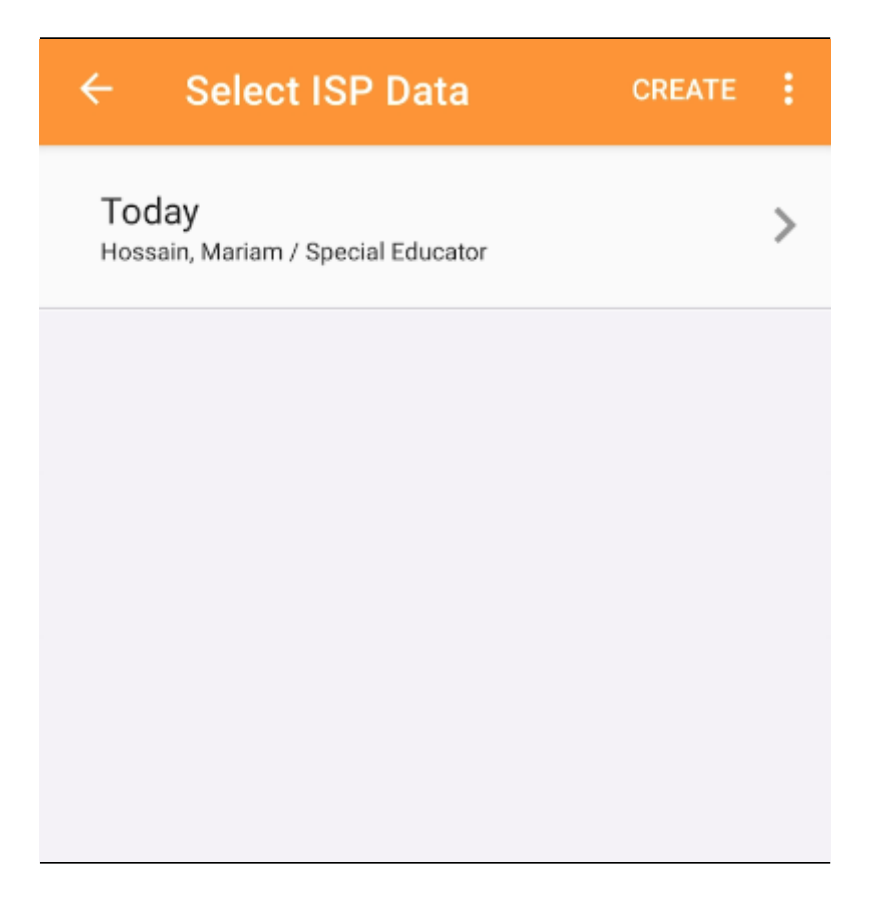